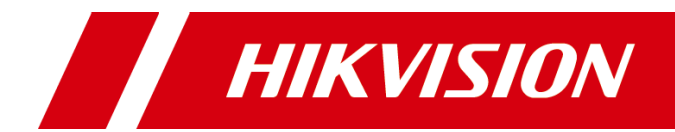

# 定角式雷达测速仪

快速指南

#### 版权所有©杭州海康威视数字技术股份有限公司 2019。保留一切权利。

本手册的任何部分,包括文字、图片、图形等均归属于杭州海康威视数字技术股份有限公司 或其关联公司(以下简称"海康威视")。未经书面许可,任何单位或个人不得以任何方式 摘录、复制、翻译、修改本手册的全部或部分。除非另有约定,海康威视不对本手册提供任 何明示或默示的声明或保证。

#### 关于本产品

本手册描述的产品仅供中国大陆地区销售和使用。本产品只能在购买地所在国家或地区享受售后服务及维保方案。

#### 关于本手册

本手册仅作为相关产品的指导说明,可能与实际产品存在差异,请以实物为准。因产品版本 升级或其他需要,海康威视可能对本手册进行更新,如您需要最新版手册,请您登录海康威 视官网查阅(www.hikvision.com)。

海康威视建议您在专业人员的指导下使用本手册。

#### 商标声明

- HIKVISION 海康 受视 为海康威视的注册商标。
- 本手册涉及的其他商标由其所有人各自拥有。

#### 责任声明

- 在法律允许的最大范围内,本手册以及所描述的产品(包含其硬件、软件、固件等)均"按照现状"提供,可能存在瑕疵或错误。海康威视不提供任何形式的明示或默示保证,包括但不限于适销性、质量满意度、适合特定目的等保证;亦不对使用本手册或使用海康威视产品导致的任何特殊、附带、偶然或间接的损害进行赔偿,包括但不限于商业利润损失、系统故障、数据或文档丢失产生的损失。
- 您知悉互联网的开放性特点,您将产品接入互联网可能存在网络攻击、黑客攻击、病毒感染等风险,海康威视不对因此造成的产品工作异常、信息泄露等问题承担责任,但海康威视将及时为您提供产品相关技术支持。
- 使用本产品时,请您严格遵循适用的法律法规,避免侵犯第三方权利,包括但不限于公开 权、知识产权、数据权利或其他隐私权。您亦不得将本产品用于大规模杀伤性武器、生化 武器、核爆炸或任何不安全的核能利用或侵犯人权的用途。
- 如本手册内容与适用的法律相冲突,则以法律规定为准。

# 前 言

本节内容的目的是确保用户通过本手册能够正确使用产品,以避免操作中的危险或财产损失。在使用此产品之前,请认真阅读产品手册并妥善保存以备日后参考。

概述

本手册适用于定角式雷达测速仪。

## 符号约定

对于文档中出现的符号,说明如下所示。

| 符号                     | 说明                                            |
|------------------------|-----------------------------------------------|
| <mark>〕</mark> 〕<br>说明 | 说明类文字,表示对正文的补充和解释。                            |
| 注意 注意                  | 注意类文字,表示提醒用户一些重要的操作或者防范潜在的伤害<br>和财产损失危险。      |
| <b>於</b> 警告            | 警告类文字,表示有潜在风险,如果不加避免,有可能造成伤害<br>事故、设备损坏或业务中断。 |
| 1 危险                   | 危险类文字,表示有高度潜在风险,如果不加避免,有可能造成<br>人员伤亡的重大危险。    |

## 安全使用注意事项

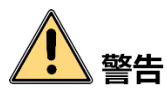

- 设备安装使用过程中,必须严格遵守国家和使用地区的各项电气安全规定。
- 请不要将多个设备连接至同一电源适配器(超过适配器负载量,可能会产生过多热 量或导致火灾)。
- 在接线、拆装等操作时请一定要将设备电源断开,切勿带电操作。
- 为了避免热量积蓄,请保持设备周边通风流畅。
- ●如果设备出现冒烟现象,产生异味,或发出杂音,请立即关掉电源并且将电源线拔 掉,及时与经销商或服务中心联系。

● 如果设备工作不正常,请联系购买设备的经销商或服务中心,不要以任何方式拆卸 或修改设备。(对未经认可的修改或维修导致的问题,本公司不承担任何责任)。

# 1 注意

- 设备需存放于干燥无腐蚀性气体环境,避免阳光直射。
- ●请不要使物体摔落到设备上或大力振动设备,使设备远离存在磁场干扰的地点。避免将设备安装到表面振动或容易受到冲击的地方(忽视此项可能会损坏设备)。
- 请勿直接触碰整机散热部件,以免烫伤。
- 避免对准强光(如灯光照明、太阳光等处)聚焦,否则容易引起过亮或拉光现象 (这并非摄像机故障),也将影响图像传感器寿命。
- 请确保安装位置与周边电磁敏感设备保持足够距离,以避免可能产生的电磁干扰。
- 避免热量积蓄,保持摄像机周边通风顺畅。
- 设备接入互联网可能面临网络安全问题,请您加强个人信息及数据安全的保护。当 您发现设备可能存在网络安全隐患时,请及时与我们联系。
- 请您理解,您有责任合理配置所有的密码及其他相关产品安全设置,并妥善保管好 您的用户名和密码。
- 请妥善保存设备的全部原包装材料,以便出现问题时,使用包装材料将设备包装好,寄到经销商或服务中心处理。非原包装材料导致的运输途中的意外损坏,本公司不承担任何责任。

# 1 说明

● 对安装和维修人员的素质要求

具有从事视频监控系统安装、维修的资格证书或经历,并有从事相关工作(如高空 作业等)的资格,此外还必须具有如下的知识和操作技能。

- 具有视频监控系统及组成部分的基础知识和安装技能。
- 具有低压布线和低压电子线路接线的基础知识和操作技能。
- 具备基本网络安全知识及技能,并能够读懂本手册内容。
- 对升降设备的要求
  - 使用适合安装地点和安装方式的安全升降设备。
  - 升降设备具有达到安装位置的足够的举升高度。
  - 升降设备具有良好的安全性能。

| <b>第1章</b> 产品介绍     | 5 |
|---------------------|---|
| 1.1 产品概述            | 5 |
| 1.2 产品功能            | 5 |
| 1.3 外观接口            | 5 |
| 角 <b>2</b> 章 产品安装   | 7 |
| 2.1 安装前说明           | 7 |
| 2.2 电池更换            | 7 |
| 2.3 SIM 卡安装         | 8 |
| 2.4 测速仪安装           | 9 |
| <b>83</b> 章 基本功能配置1 | 2 |
| 3.1 激活与配置1          | 2 |
| 3.2 实时预览1           | 3 |
| 3.3 调节镜头角度1         | 3 |
| 3.4 格式化硬盘1          | 3 |
| 3.5 图片配额1           | 3 |
| 3.6 配置网络1           | 4 |
| 3.6.1 有线网络1         | 4 |
| 3.6.2 无线网络1         | 4 |
| 3.6.3 拨号1           | 5 |
| 3.6.4 防盗1           | 6 |
| 3.7 配置录像1           | 6 |
| 3.8 配置抓图1           | 7 |
| 3.8.1 抓拍参数1         | 7 |
| 3.8.2 配置车道线1        | 8 |
| 3.8.3 限速抓拍1         | 9 |
| 3.8.4 手动抓拍          | 0 |
| 3.9 雷达测速2           | 0 |
| 付录Α 维护说明2           | 2 |
|                     |   |

# 第1章 产品介绍

## 1.1 产品概述

定角式雷达测速仪(以下简称测速仪)是一款集测速、图像处理、智能分析、号牌识 别、存储、显示为一体的测速设备。支持自动探测特定方向,超出特定限速值行使的 车辆,并检测该车辆的速度。自带锂电池、雷达、LCD显示屏、固态硬盘,外型轻 巧、操作简便。

测速仪主要适用于固定在路侧机箱内,对道路通行车辆进行违章抓拍(超速、低速)。

# 1.2 产品功能

- 支持视频编码压缩技术,可节省网络传输带宽和存储空间。
- 支持字符叠加, 可叠加设备编号、车道号、车辆类型、车牌号、车辆车速等。
- 支持雷达测速。
- 支持防盗报警,当插拔电池或电源时,会发送报警短信。
- 支持监测方向设置
  - 触头(车头触发),测量来向车辆。
  - 触尾(车尾触发),测量去向车辆。
  - -双触(双触模式),来向车辆车头触发、去向车辆车尾触发。
- 支持雷达触发抓拍。
- 支持高清触摸屏显示,方便本地菜单操作。
- 支持图片合成,可将多张图片合成一张组合图,合成方式多样。
- 支持固态硬盘,读写速度快,容量大。

## 1.3 外观接口

左侧面板如图 1-1 所示。

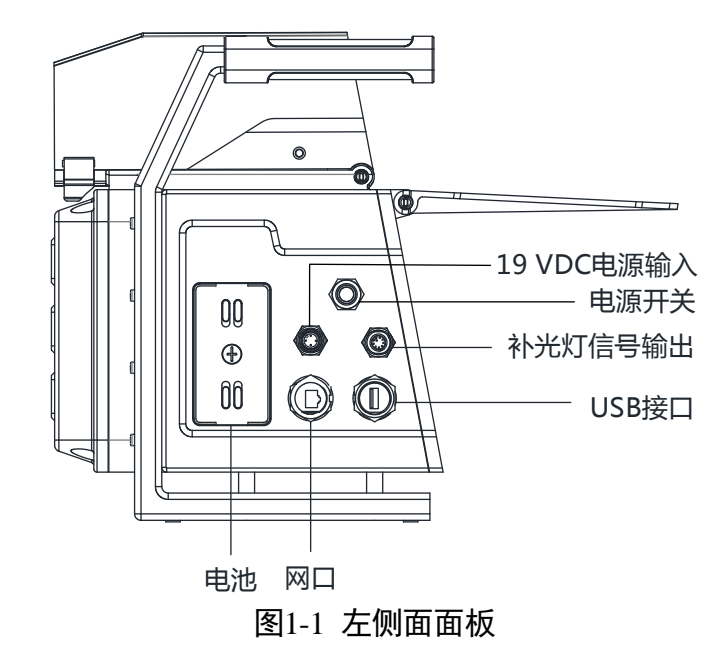

- 电源开关:关机状态下,长按可开关机;开机状态中,长按可开关机。
- 补光信号输出:支持外接红外、白光补光、ICR 切换。

右侧面面板如图 1-2 所示。

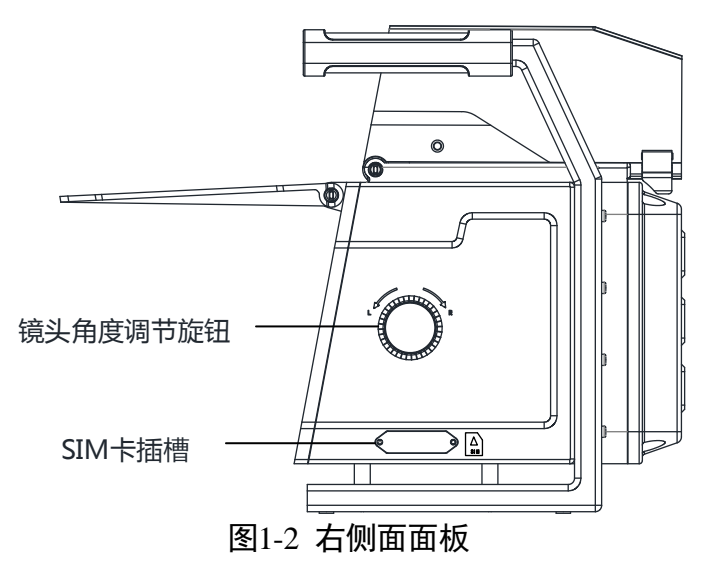

# 第2章产品安装

# 2.1 安装前说明

安装基本要求

- 拆开包装盒时请仔细检查,确认其中的物品完整。
- 所有的电气工作都必须遵守使用地最新的电气法规、防火法规及有关的法规。
- 安装时请务必关闭所有相关设备电源。

注意事项

- 在施工区域要摆放足够多的障碍物。
- 施工人员要穿戴反光背心。
- 施工道路实行半封闭施工,确保施工区域安全。

# 2.2 电池更换

当测速仪电量不足,且不方便充电时,可选择更换电池来确保测速仪正常使用。 步骤1 按照箭头指示方向按压电池卡扣,如图 2-1 所示。

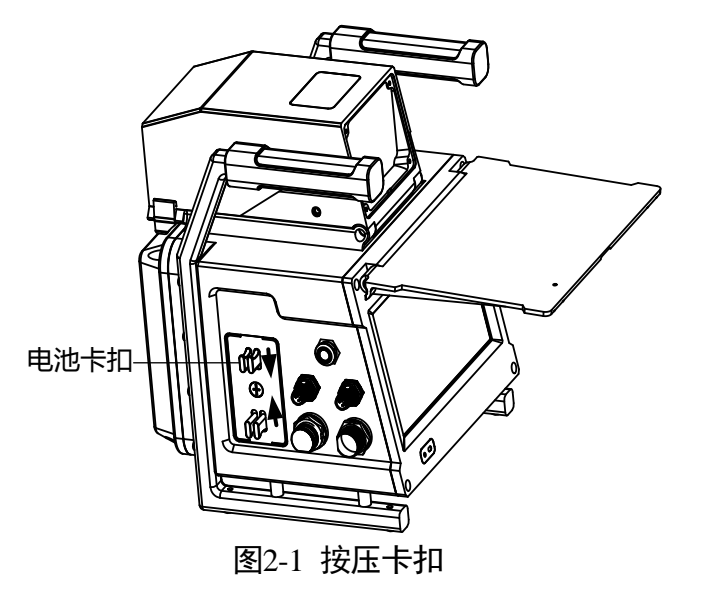

步骤2 适当用力抽出电池,如图 2-2 所示。

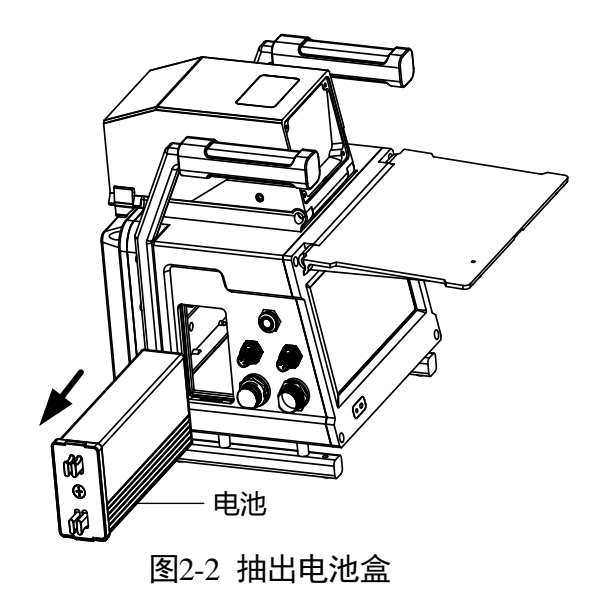

步骤3 将准备好的电池插入电池卡槽。

步骤4 将电池卡扣按照箭头方向按压,使电池卡扣扣紧,如图 2-3 所示。

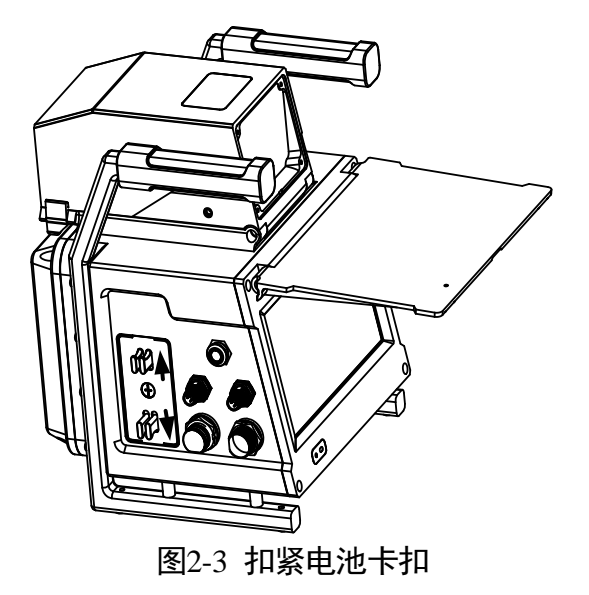

# 2.3 SIM 卡安装

SIM 卡(3G/4G 卡)用于设备拨号连接外网,请根据实际需要进行安装。

步骤1 请使用 L 型六角螺丝刀将 SIM 卡盖上的两颗螺丝拧开,并取下 SIM 卡盖,如图 2-4 所示。

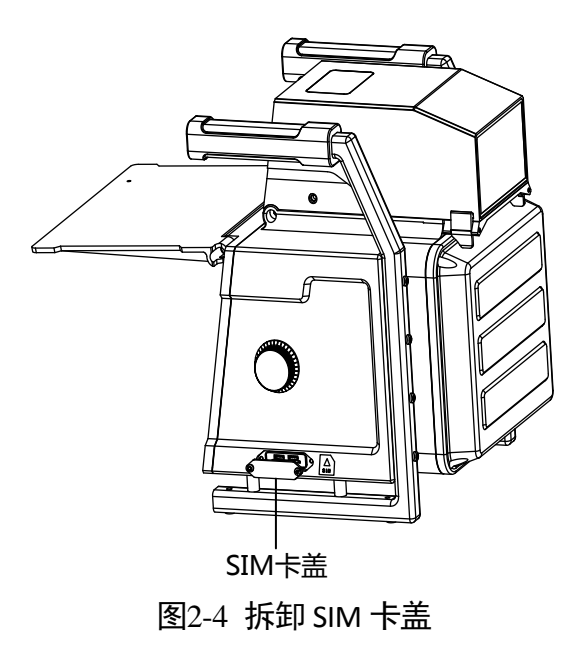

步骤2 请将 SIM 卡缺口朝右,金属片朝上插入 SIM 卡槽,如图 2-5 所示。

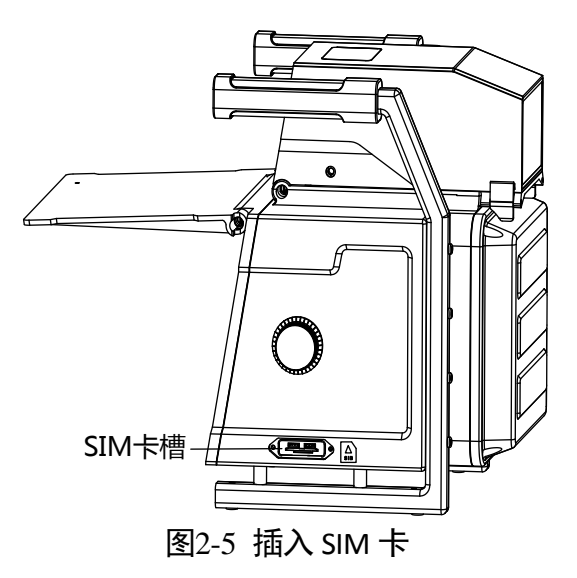

步骤3 装回 SIM 卡盖,并锁紧两颗螺丝。

# 2.4 测速仪安装

测速仪主要用于固定在路测机箱内,安装步骤如下: 步骤1 请将测速仪主机、三脚架、三脚架云台底座、三脚架云台上盖准备齐全。 步骤2 松开旋钮,将云台上盖取下,如图 2-6 所示。

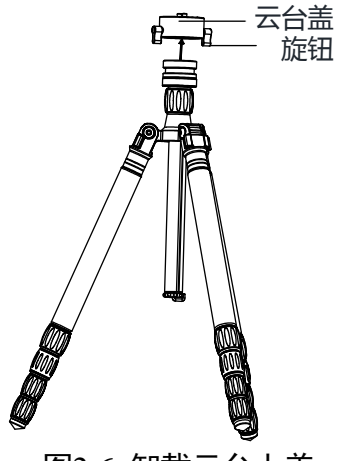

图2-6 卸载云台上盖

步骤3 使用三脚架自带螺丝,将云台上盖固定在测速仪上,如图 2-7 所示。

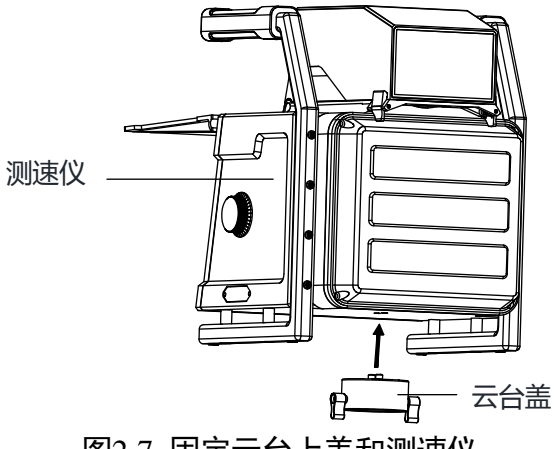

图2-7 固定云台上盖和测速仪

步骤4 将固定好测速仪的云台上盖装回云台底座,如图 2-8 所示。

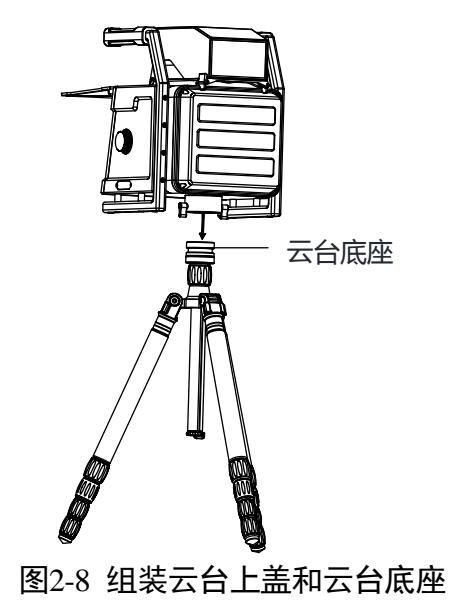

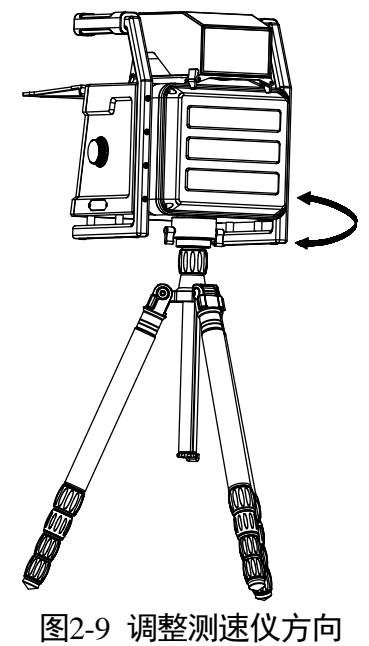

步骤5 根据实际需求,转动旋钮,调整测速仪水平方向,如图 2-9 所示。

国2-7 购走附述区分刊

步骤6 角度调整好后,请锁紧旋钮。安装的存储介质(硬盘、防火盒等),只有格式化后, 才可正常使用

# 第3章基本功能配置

# 3.1 激活与配置

测速仪第一次开启时,用户必须完成"admin"用户的密码设置,方能正常使用。测速 仪激活提供多种方式,此处以 SADP 激活为例做说明,其他激活方式请参见操作手册中 的激活章节。

# 1 注意

- 为保护您的个人隐私和企业数据,避免测速仪的网络安全问题,建议您设置符合安全规范的高强度密码。
- 为了提高产品网络使用的安全性,设置的密码长度需达到 8-16 位,且至少由数字、 小写字母、大写字母和特殊字符中的两种或两种以上类型组合而成。

当局域网内有多台设备需激活,可使用 SADP 软件批量激活。

前提:设备与电脑连接到同一个网段的局域网。

- 步骤1 在电脑上安装并运行 SADP 软件。
- 步骤2 勾选需要激活的设备,在"激活设备"中输入设备密码,单击"激活",如图 3-1 所示。

成功激活设备后,列表中"激活状态"会更新为"已激活"。

| 在线试          | 2番总数: | 1          |      |              |         |                  |             |        | 导出      | 刷新         |           | ■激活设备            |
|--------------|-------|------------|------|--------------|---------|------------------|-------------|--------|---------|------------|-----------|------------------|
| <b>Z</b>   1 | 編号 ▲  | 设备类型       | 激活状态 | IP地址         | 端口      | 软件版本             | IPv4网关      | HTTP端口 | 设备序列号   | ţ          |           |                  |
|              | D01   | 04-2022828 | 未激活  | 192.168.1.64 | 8000    | V5.4.3build 1701 | 192.168.1.1 | 80     | 04-2022 | 1000       | $\supset$ |                  |
|              |       |            |      |              |         |                  |             |        |         |            |           | 0                |
|              |       | <b>—</b>   |      |              |         |                  |             |        |         |            |           |                  |
|              | 1     | 一么         | 先语   | 各            |         |                  |             |        |         |            | . L.      | いたまであります。        |
|              | - `   |            |      |              |         |                  |             |        |         |            |           | <b>设</b> 街木      |
|              |       |            |      |              |         |                  |             |        |         |            |           |                  |
|              |       |            |      |              |         |                  |             |        |         |            |           |                  |
|              |       |            |      |              |         |                  |             |        |         |            |           |                  |
|              |       |            |      |              | 新       | 密码:              |             |        |         |            |           | 激活设备后即可修改设备网络参数。 |
|              |       |            |      |              |         | _                |             |        |         |            |           | 马上漱活             |
|              |       |            |      |              | 确认      | 家品・「             |             |        |         | 1          |           |                  |
|              | 2     | 设          | 苦꼬   | 77           | 141 101 |                  |             |        |         |            |           | 新密码:             |
|              |       |            |      | 1 H-2        |         |                  | 油品加工        |        |         |            | _         | 确认密码:            |
|              |       |            |      |              |         |                  | 澎沽          |        |         | <b>y</b> ` |           |                  |
|              |       |            |      |              | $\sim$  |                  |             |        |         |            |           | 805              |
|              |       |            |      |              |         | _                |             |        | ,       |            |           |                  |

图3-1 激活操作

步骤3 修改 IP 地址

如图 3-2 所示,勾选已激活的设备,在右侧的"修改网络参数"中输入 IP 地址、子网 掩码、网关等信息,输入设备密码,单击"修改",提示"修改网络参数成功"则表 示网络参数设置生效。

#### 1 说明

设置 IP 地址时,请保持设备 IP 地址与电脑 IP 地址处于同一网内。

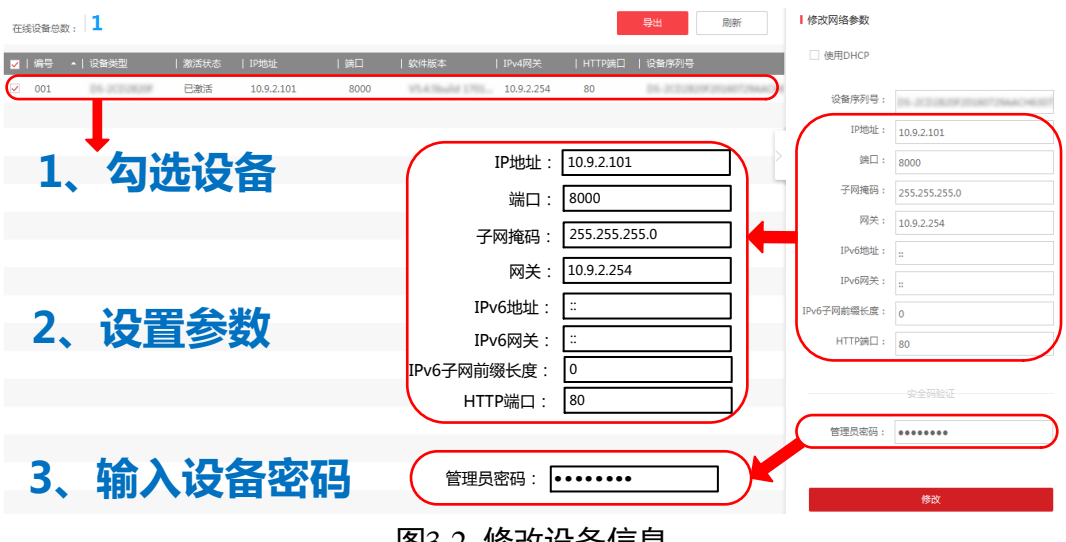

#### 图3-2 修改设备信息

#### 3.2 实时预览

选择"主菜单→实时预览",进入测速仪预览界面,可查看视频画面。

## 3.3 调节镜头角度

根据实际需要违章取证场景,并通过手动旋转(范围 0~180°)相机角度调节旋钮,调 整镜头的角度。

## 3.4 格式化硬盘

若需进行数据(录像、图片等)存储,请格式化硬盘。

步骤1 选择"主界面→设置→系统维护"。

步骤2 点击"格式化磁盘",即可格式化硬盘。

## 3.5 图片配额

若需配置图片存储预留空间大小,请调整图片配额值。

步骤1 选择"主菜单→设置→系统维护"。

- 步骤2 根据实际需求设置图片配额。
- 步骤3 点击"保存"。

#### 1 说明

格式化硬盘后,配置磁盘额变更方可生效。

# 3.6 配置网络

#### 3.6.1 有线网络

如需通过区域网访问设备,请配置有线网络。

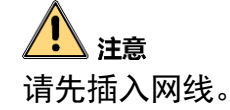

- 步骤1 选择"主菜单→设置→网络设置→网口参数。"
- 步骤2 输入 IP 地址、子网掩码、网关、DNS 服务。

1 说明

设置的 IP 地址和网关需处在同一个网段内。

- 步骤3 设置 ANPR 和监听主机。
- 步骤4 点击"保存",重启后生效。

#### 3.6.2 无线网络

#### Wi-Fi

如需通过无线网络传输数据,请配置 Wi-Fi。

# 1 注意

Wi-Fi 与 Wi-Fi AP 功能互斥,开启一个后另一个自动关闭。

- 步骤1 选择"主菜单→设置→网络设置→Wi-Fi。"
- 步骤2 开启 Wi-Fi 使能。
- 步骤3选择 Wi-Fi。
- 步骤4 点击"搜索",搜索可使用的网络。

步骤5 选择需要连接的网络。

步骤6 输入密码,点击"保存"。

Wi-Fi AP

如需将测速仪作为热点,共享网络给其他终端设备使用,请配置 Wi-Fi AP。

# 1 注意

Wi-Fi 与 Wi-Fi AP 功能互斥,开启一个后另一个自动关闭。

- 步骤1 选择"主菜单→设置→网络设置→Wi-Fi。"
- 步骤2开启Wi-FiAP使能。
- 步骤3选择"热点"。
- 步骤4 根据提示设置网络、密码等。
- 步骤5 点击"保存"。

#### 3.6.3 拨号

如需通过 3G/4G 卡连接网络,请配置拨号参数。

# ▲ 注意 请插入 3G/4G 卡,详细操作请见 "2.3 SIM 卡安装"。

步骤1 选择"主菜单→设置→网络设置→3G/4G。"

步骤2 启用 3G/4G。

- 步骤3(可选操作)可根据实际需求选择切换方式。
  - 选择自动时, 模块自动选择信号较强的网络。
  - 需网络固定在 4G 的情况下,可选强制 4G。
  - 在 4G 信号不稳定的环境中或需节省流量时,可选择强制 3G。
  - 在 3G 信号不稳定的环境中或需节省流量时,可选择强制 2G。

#### 步骤4 填写拨号参数。

- 当接入普通网络时,无需填写拨号信息。
- 当接入专网时,请根据 3G/4G 拨号卡信息填写拨号号码、用户名、密码、APN 信息。

步骤5 点击"保存"。

# <mark>\_\_\_\_</mark>; 说明

专网拨号参数请咨询运营商。

3.6.4 防盗

如需测速仪在插拔电池或断电时,发生报警信息提示,请配置防盗功能。

前提: 3G/4G 模块拨号正常。

- 步骤1 选择"主菜单→设置→网络设置→防盗配置。"
- 步骤2 启用"防盗短信通知"。
- 步骤3 输入手机号码。
- 步骤4(可选操作)根据实际需求,勾选"开启经纬度"、"开启地点位置"、"开启时间信息"。
- 步骤5 自定义短信内容,当测速仪在插拔电池或断电时,发送该内容到指定手机。

步骤6 点击"保存"。

## 3.7 配置录像

录像计划

前提:格式化存储介质。

当需要对监控场面进行录像,请根据需要开启录像。

步骤1选择"主菜单→设置→系统维护"。

步骤2开启录像计划。

#### 🚺 说明

选择开启录像后,可进行24小时录像。

循环录像

若需在内存满后继续录像并覆盖之前的录像,可开启循环录像。

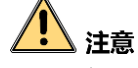

若开启了循环录像,请及时备份重要数据,以免被覆盖。

步骤1 单击"主菜单→设置→系统维护"。

步骤2选择开启循环录像。

# 3.8 配置抓图

#### 3.8.1 抓拍参数

如需在违章事件发生时进行抓图,请先配置抓拍参数。

#### 牌识参数

当抓拍检测的环境比较复杂,比如有不同方向车辆、不同类型车辆等经过时,可设置 牌识参数。

- 步骤1选择"主菜单→设置→抓拍参数"。
- 步骤2 根据实际需求选择车牌方向和车牌所属省份。

步骤3 点击"保存"。

#### 图片合成

若需在限速抓拍时,将取证抓拍的单张图片合成一张组合图,请启用合成图。

- 步骤1 选择"主菜单→设置→抓拍参数"。
- 步骤2 启用合成图。
- 步骤3 根据实际需求,设置图片合成张数、类型及特写图放大倍数、抓拍张数号、偏移量。
  - 特写图抓拍张数号: 特写图抓拍张数范围 1~3。
  - 车牌特写图偏移量: 默认为 0, 推荐使用默认值, 当没有识别到车牌的情况下, 可根据所设偏移量截取特写图。

步骤4 点击"保存"。

#### IO 输出

补光灯具有调节亮度、色温的作用。当夜晚或光线较暗时,可使用补光灯进行灯光补 偿。

前提: 接入补光灯。

- 步骤1选择"主菜单→设置→抓拍参数"。
- 步骤2选择 IO 输出模式,可选择闪光、偏振。
- 步骤3 设置起效状态,有低电平、高电平、脉冲。
  - ●低/高电平:指输出给补光灯的电平信号为低/高电平时,补光灯闪烁。

● 脉冲:指输出给补光灯脉冲信号时,补光灯闪烁。

步骤4 根据实际需求设置低电平、高电平、脉冲对应的参数。

- 输出提前时间范围为 0~1000 (微秒)。
- 输出持续时间范围为 0~10000 (微秒)。
- 倍频:产生的输出信号频率是输入信号频率的整数倍称为倍频。
- 占空比: 一个脉冲循环内通电时间所占的比例。

步骤5 设置补光模式

当选择起效状态为低/高电平时,可选卡口(卡口抓拍补光)和违规(违章抓拍补 光),当选择起效状态为脉冲时,除了卡口和违规,还可选视频(视频抓拍补光)。 步骤6 点击"保存"。

3.8.2 配置车道线

如需设置关联车道数和将对应的车道号叠加在抓拍的图片上,或检测某个车道上车辆 的行驶情况,请配置车道线。

- 步骤1选择"主菜单→设置→应用模式→车道线配只是置"。
- 步骤2 根据实际情况,选择关联车道数和叠加车道号。

叠加车道号:关联的车道对应的车道号,用于抓拍后叠加在图片上。

| ÷   |      |              | ì      | <b>殳备配置</b> | <b>e</b>      | N   |
|-----|------|--------------|--------|-------------|---------------|-----|
| ক্ট | 系统维护 | 限速抓拍证        | 设置     | 雷达设置        | 车道线设置         |     |
| ⊕   | 网络设置 | 配置车掉线        |        |             |               |     |
|     | 字符叠加 | 关联车道<br>叠加车道 | 1<br>1 |             |               |     |
|     | 应用模式 |              |        |             |               |     |
| Ó   | 抓拍参数 |              |        | 道线1         | 触发线           | 边界约 |
| 669 | 图像参数 | 绘制车道线        |        | T           | 12-20         |     |
| R   | 用户管理 | 背景           | 刷新背景   | 规则绘制        | ■ 触发线 📕 车道线 📕 | 边界线 |
|     |      | 获取           | 推荐值    | 保存          | 计量模式          |     |
|     |      |              | 冬3-3   | 绘制车道线       |               |     |

步骤3选择需要绘制的车道线类型进行绘制,包括触发线、车道线和边界线。

步骤4 点击"保存"。

3.8.3 限速抓拍

# 注意 检查图片配额百分比,如果为 0,则无法进行图片存储。

若需要设置高速公路或城市道路的限速抓拍,请配置限速抓拍。

步骤1 选择"主菜单→设置→应用模式→限速抓拍设置",设置限速抓拍条件,如图 3-4 所示。

| ÷       |       | રં                    | 设备配置 |      |     | 8        | a 📽 💈    | 4 |
|---------|-------|-----------------------|------|------|-----|----------|----------|---|
| ③ 系统维护  | 限速抓拍  | 设置                    |      | 雷达设置 |     | 车        | 道线设置     |   |
| ④ 网络设置  | 连拍间隔  | 100                   |      |      |     |          |          |   |
| 🖉 字符叠加  | 类型张数  | 🔽 卡口 1                |      |      |     | 高速 2     |          |   |
| 88 应用模式 |       | ■低速 2                 |      |      |     |          |          |   |
| ◎ 抓拍参数  | 速度设置  | 车类型                   | 标志限速 | 限高速  | 限低速 | 异常高速     | 异常低速     |   |
| 🗟 图像参数  |       | 小车 km/h               | 70   | 80   | 30  | 180      | 0        |   |
| 🔉 用户管理  |       | 大车 km/h               | 70   | 80   | 20  | 140      | 0        |   |
|         |       |                       |      |      |     |          |          |   |
|         | ++ == | + <del>10-++</del> /+ |      |      |     | ·) = +#- | <u>н</u> |   |
|         | 获取    | 推荐值                   |      | 保仔   |     | 计量模式     |          |   |

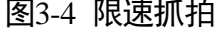

步骤2 设置连拍间隔。

连拍间隔:相邻抓拍图片的时间间隔。

- 步骤3选择抓拍类型和张数,有卡口抓拍、低速抓拍、超速抓拍。
  - 超速抓拍: 若启用, 车速超过该设定值后, 抓超速违章, 最多支持抓拍3张。
  - 低速抓拍: 若启用, 车速超过该设定值后, 抓低速违章。

#### 步骤4 设置限速参数

- 大/小车标志限速:用于设置车道的实际要求限速值和字符叠加。
- ●大/小车限高速:根据实际需求设置大/小车在某段路段上能行驶的最高速度,超过该速度则触发高速抓拍。

- 大/小车限低速:根据实际需求设置大小车在某段路段上能行驶的最低速度,低于该 速度则触发低速抓拍。
- ●大/小车异常超速:根据实际需求设置大/小车异常范围,超出该范围为测速异常。

● 大/小车异常低速:根据实际需求设置大/小车异常范围,低于该范围为测速异常。
步骤5 点击"保存"。

3.8.4 手动抓拍

如需在违章事件发生时进行抓图,可手动对关键信息进行取证抓图。

步骤1选择"主菜单→交通信息"。

步骤2 点击"手动抓拍",即可抓拍一张图片。

## 3.9 雷达测速

如需使用雷达监测道路过车车辆速度,请配置雷达参数。

前提: 雷达已安装好。

步骤1选择"主菜单→设置→应用模式→雷达设置",如图 3-5 所示。

| ÷          |      |       | 设          | 备配置 |       | 🖷 🖸 💕 | 1 |  |  |
|------------|------|-------|------------|-----|-------|-------|---|--|--|
| ŝ          | 系统维护 | 限速抓拍设 |            | 达设置 | 车道线设置 |       |   |  |  |
|            | 网络设置 | 角度    | 25         |     | 起拍速度  | 2     |   |  |  |
|            | 字符叠加 | 触发模式  | 触头         | •   | 两车差值  | 50    |   |  |  |
| 00         | 应用模式 | 更多设置  |            |     | 场景    | 城市 高速 |   |  |  |
| ර          | 抓拍参数 | 架设高度  | 15         |     | 车道宽度  | 37    |   |  |  |
| <b>669</b> | 图像参数 | 离车道线距 | 15         |     |       |       |   |  |  |
| R          | 用户管理 | 硬门限   | 9          |     | 门限    | 10    |   |  |  |
|            |      | 余量    | 0          |     | 车道校准系 | 1     |   |  |  |
|            |      |       |            |     |       |       |   |  |  |
|            |      | 获取推荐  | <b>荸</b> 值 | 保   | 存     | 计量模式  |   |  |  |
|            |      |       |            |     |       |       |   |  |  |

步骤2选择路况(使用场景)为"城市"或"高速"。

步骤3 选择触发模式

● 触头 (车头触发): 测量来向车辆。

- 触尾 (车尾触发): 测量去向车辆。
- 双触(双触模式): 来向车辆车头触发、去向车辆车尾触发。

步骤4 根据实际需求设置角度、起拍速度、两车车距差值。

- 角度: 雷达方向与道路方向所成的夹角(锐角), 推荐值为 25°。
- 两车车距差值:不同车道两辆车能被区分开的最近距离。该值如果设置过小,有可能会导致同一辆车被误判为两辆车,推荐值为5m。

#### 步骤5(可选)更多配置

- 架设高度:指雷达的架设高度,可设置为 1.2 m~1.8 m 之间,推荐 1.5 m。
- 车道宽度: 所测道路的车道宽度。
- 门限: 目标幅度与噪声幅度比值的阈值, 与硬门限配合使用。
- 硬门限: 被检测目标幅值的阈值, 与门限配合使用。触头模式和触尾模式的门限一般不同。
- 离车道线距离: 该数值表示雷达到距离自己最近车道外缘线的距离。
- 车道校准系数:指雷达参数。

# 附录A 维护说明

#### 镜头维护

镜头表面镀有防反射镀膜,沾有灰尘、油脂、指纹等时会产生有害物质并导致其性能 下降或引起刮痕、发霉等,一旦发现污垢时请按下列方法处理**。** 

- 沾染灰尘: 使用无油软刷或吹风皮球轻轻弹落灰尘。
- 沾染油脂:将水滴或油用软布轻轻拭去并使之干燥,再用无油棉布或镜头清洁纸沾 上酒精或镜头清洁液后自镜头中心向外擦拭。仍未擦净可换布反复擦拭数次。

#### 触摸屏维护

触摸屏表面镀有防反射镀膜,沾有灰尘、油脂、指纹等时会产生有害物质并导致其性 能下降或引起刮痕、发霉等,一旦发现污垢时请按下列方法处理。

将灰尘、水滴或油用软布轻轻拭去并使之干燥,再用无油棉布或镜头清洁纸沾上酒精 或镜头清洁液后自中心向外擦拭。仍未擦净可换布反复擦拭数次。

0403001090829

# 限制物质或元素标识表

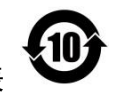

《电器电子产品有害物质限制使用管理办法》限制物质或元素标识表

|                                                | 《电器电子产品有害物质限制使用管理办法》限制物质或元素 |       |       |   |               |                 |  |  |  |
|------------------------------------------------|-----------------------------|-------|-------|---|---------------|-----------------|--|--|--|
| 部分名称                                           | 铅(Pb)                       | 汞(Hg) | 镉(Cd) | 六 | 多溴联苯<br>(PBB) | 多溴二苯醚<br>(PBDE) |  |  |  |
| 金属部件                                           | ×                           | 0     | 0     | 0 | 0             | 0               |  |  |  |
| 塑料部件                                           | 0                           | 0     | 0     | 0 | 0             | 0               |  |  |  |
| 玻璃部件                                           | ×                           | 0     | 0     | 0 | 0             | 0               |  |  |  |
| 线路板                                            | ×                           | 0     | 0     | 0 | 0             | 0               |  |  |  |
| 电源(如果有)                                        | ×                           | 0     | 0     | 0 | 0             | 0               |  |  |  |
| 附件                                             | ×                           | 0     | 0     | 0 | 0             | 0               |  |  |  |
| 本表格依据 SJ/T 11364-2014 的规定编制。                   |                             |       |       |   |               |                 |  |  |  |
| ○ 未一法方主物后在这部件所有均后材料中的今景均在 CB/T 26572_2011 规定的限 |                             |       |       |   |               |                 |  |  |  |

O 表示该有害物质在该部件所有均质材料中的含量均在 GB/T 26572-2011 规定的限量要求下。

×表示该有害物质至少在该部件某一均质材料中的含量超出 GB/T 26572-2011 规定的限量要求,且目前业界没有成熟的替代方案,符合欧盟 RoHS 指令环保要求。

本产品超过使用期限或者经过维修无法正常工作后, 不应随意丢弃,请交由有废电器电子产品处理资格的 企业处理,正确的方法请查阅国家或当地有关废弃电 器电子产品处理的规定。

| 产品质量合格证<br>Qualification Card |
|-------------------------------|
| PASS                          |

#### 保修服务

感谢您选用本产品,为了您能够充分享有完善的售后服务支持,请您在购买后认真 阅读本产品保修卡的说明并妥善保存。

我们将按照海康威视产品标准保修承诺为您提供售后服务,售后服务政策明细请查 看海康威视官网。部分信息摘录如下:

1. 保修期自产品首次购买之日起算,购买日以购买产品的发票日期为准。如无有效 发票,则保修期将自产品出厂日推算。产品发票日期晚于产品实际交付日的,保修 期自产品实际交付日起算。保修期限参考售后服务政策中的《海康威视产品标准保 修期》执行。

2. 不保修范围(仅摘录部分,具体请见售后服务政策):

①超出规定的保修期限的;

②因误用、意外、改装、不适当的物理或操作环境、自然灾害、电涌及不当维护或保管导致的故障或损坏;

③第三方产品、软件、服务或行为导致的故障或损坏;

④产品使用过程中发生的正常脱色、磨损和消耗;

⑤产品可以不间断或无错误地正常运行;

⑥数据丢失或损坏;

⑦消耗零部件,除非是因材料或工艺缺陷而发生的故障;

⑧不能出示产品有效保修凭证和有效原始购物发票或收据,产品原序列号标签有涂 改、替换、撕毁的现象、产品没有序列号或保修凭证上的产品型号或编号与产品实 物不相符合的;

⑨未按随附的说明、操作手册使用产品,或者产品未用于预定功能或环境,海康威视经证实后确定您违反操作手册的任何其他情况。

3. 海康威视不对销售商或任何第三方对您的额外承诺负责,您应向这些第三方要求 兑现。

| 用户名称:        |  |
|--------------|--|
| 详细地址:        |  |
| 电话:          |  |
| 产品型号(Model): |  |
| 产品编号(S/N):   |  |
| 购买日期:年月日     |  |
| 销售商:         |  |
| 电话:          |  |
|              |  |

注意:

1. 凭此卡享受保修期内的免费保修及保修期外的优惠性服务。

2. 本保修卡仅适用于本保修卡内产品,由销售单位盖章后方有效。

3. 特殊项目的产品保修条款以具体购销合同为准。

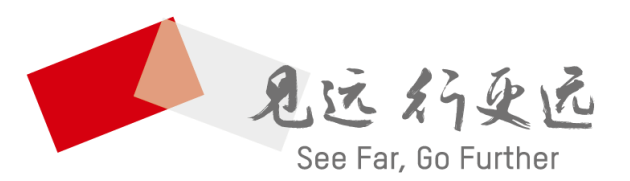

#### 杭州海康威视数字技术股份有限公司 HANGZHOU HIKVISION DIGITAL TECHNOLOGY CO., LTD.

**www.hikvision.com** 服务热线: 400-800-5998

UD16298B